# **Procedure for Fairoaks Visual 24 and 06 Approach**

| Points Definitions |          |           |           |         |          |                                                     |
|--------------------|----------|-----------|-----------|---------|----------|-----------------------------------------------------|
| Name               | Latitude | Longitude | Reference | Bearing | Distance | Description                                         |
| ОСК                | 51.305   | -0.44722  |           |         |          | VOR                                                 |
| TF06RW             | 51.34635 | -0.563    |           |         |          | Runway Threshold From AIP                           |
| TF24RW             | 51.34991 | -0.55393  |           |         |          | Runway Threshold From AIP                           |
| TF24MA             | 51.35898 | -0.53156  | TF24RW    | 57      | 1        | 1nm at 3degree @ 318' agl (398' MSL)                |
| TF24IF             | 51.33561 | -0.49623  | OCK       | 315     | 2.6      | Bearing to enter LFA at south east most             |
| TF24TN             | 51.35554 | -0.50978  | TF24IF    | 337     | 1.3      | Distance to start turn to intercept Visual Approach |
| TF24FA             | 51.36623 | -0.51366  | TF24RW    | 57      | 1.8      | Furthest point inside LFA to start final            |
| TF06IN             | 51.35613 | -0.63676  | TF06FA    | 327     | 2        | 2nm north of FA                                     |
| TF06IS             | 51.30026 | -0.57869  | TF06FA    | 147     | 2        | 2nm south of FA                                     |
| TF06FA             | 51.3282  | -0.60771  | TF06RW    | 237     | 2        | 1nm at 3degree @ 318' agl (398' MSL)                |

### **One Time Setup in Foreflight**

- 1. In Custom Content, User Way point, add each user way point
- 2. For each way point use the format OCK/315/2.6

#### **One Time Setup in Garmin Perspective**

- 1. In WPT page, select User Waypoint, and press NEW
- 2. Create a new way point of type Route and mode RAD/DIS

# Flying the approach 24 in SR22T G5/G6

#### **Setup 24 in FMS**

- 3. Load the arrival expected/assigned ELDA1V, CPT1V, KATHY1V or SOKDU1V
  - a. Append manually at the end the waypoints TF24IF, TF24FA, TF24MA
  - b. Perspective+ load visual approach 24 with straight in
- 4. Enter altitude for waypoints as specified on the chart
- 5. Add OCK for missed approach at end of sequence after EGTF or at the end of visual approach

### Approach

- 6. Expect vector or nav to/near VEXUB and below CAS around 2400'
- 7. Confirm:
  - A. established on ALT

- B. MAP 18"
- C. Flaps 50%
- D. speed between 100kts and 110kts
- 8. Request own navigation and terrain separation, frequency change to Fairoaks
- 9. Select:
  - A. direct OCK in the approach sequence
  - B. horizontal mode NAV,
  - C. arm VNAV
  - D. select next altitude or as required
  - E. Perspective+: cursor on RW24 MAP in visual approach section
- 10. Radio to Fairoaks
- 11. On TOD:
  - A. throttle MAP 12" 15" as required
  - B. Select next altitude as required
- 12. Perspective+
  - A. When established on final approach course:
    - a) confirm cursor RW24 MAP
    - b) activate leg
    - c) arm APR

# Flying the approach 06 from CAS in SR22T G5/G6

## Setup 06 in FMS

- 13. Load the arrival expected/assigned ELDA1V, CPT1V, KATHY1V or SOKDU1V
- b. Perspective+:
  - a. load visual approach 06 with vector to final
- c. Perspective:
  - a. add TF06FA
  - b. Enter altitude for TF06FA

## Approach

- 1. Expect vector over EGLF down to 1800' and radio hand over to Fairoaks around EGLF
- 2. Confirm:
  - a) establish on ALT
  - b) MAP 18"
  - c) Flaps 50%
  - d) Speed between 100kts and 110kts
- 3. Perspective+:
  - a) Direct Final on the visual approach

- b) Confirm track avoid D133B and altitude above 1200' to avoid D133A
- c) Select NAV mode, Arm VNAV and APR
- d) Select next altitude
- 4. Perspective:
  - a) Direct TF06FA
  - b) Confirm track avoid D133B and altitude above 1200' to avoid D133A
  - c) Select NAV mode and Arm VNAV
  - d) Select next altitude

# Flying the approach 06 from OCAS in SR22T G5/G6

### Setup 06 in FMS

- a. Enter TF06IS, TF06FA, TF06MA, TF06RW (or EGTF)
- b. Perspective+: Load Visual Approach Runway 6
- c. Enter altitude for the points as specified in the chart.
- d. Connect your route to TF06IS (from the south IMVUR, from the east OCK)

### Approach

- 5. Before IMVUR or OCK, confirm:
  - a) establish on ALT
  - b) MAP 18"
  - c) Flaps 50%
  - d) Speed between 100kts and 110kts
- 6. Arm VNAV
- 7. Select next altitude as required
- 8. Perspective+: cursor on RW06 MAP